# Como posso aumentar o número de toques no Agent Desktop?

## Contents

Introduction Como posso aumentar o número de toques na área de trabalho do agente? Informações Relacionadas

## Introduction

Este documento descreve como você pode modificar o número de anéis na área de trabalho do agente para que um agente possa ter mais tempo para atender uma chamada antes que o sistema a envie de volta à fila em um ambiente do Cisco IP Contact Center (IPCC) Express Edition.

### P. Como posso aumentar o número de toques na área de trabalho do agente?

A. O valor padrão do tempo limite para conectar uma chamada IP Integrated Contact Distribution (ICD) é de 12 segundos, equivalente a 3 toques. Antes da versão 3.0 do Cisco Response Solutions (CRS), o valor é definido pelo parâmetro com.cisco.wf.subsystems.rmcm.connectTimeout no arquivo SubsystemRmCm.properties, como mostrado <u>abaixo</u>. Por padrão, o arquivo está localizado no diretório c:\Program Files\wfavvid.

Figura 1: Parâmetro — com.cisco.wf.subsystems.rmcm.connectTimeout

```
com.cisco.wf.subsystems.rmcm.agentUnavailRNA=false
com.cisco.wf.subsystems.rmcm.connectTimeout=12000
com.cisco.wf.subsystems.rmcm.tcpPort=42027
com.cisco.wf.subsystems.rmcm.heartbeatInterval=180000
com.cisco.wf.subsystems.rmcm.watchdogInterval=30000
com.cisco.wf.subsystems.rmcm.maxLoggedInAgents=48
```

Para alterar o valor padrão, o procedimento é o seguinte:

- 1. No servidor CRS, abra o arquivo SubsystemRmCm.properties com um editor de texto.
- 2. Altere a configuração com.cisco.wf.subsystems.rmcm.connectTimeout para os segundos desejados.**Observação:** a unidade é milissegundo (ms). 1000 representa 1 segundo. Um toque é igual a 4 segundos.
- 3. Reinicie o CRS Engine.

Com o CRS versão 3.0, esse valor é controlado pela etapa individual **Select Resource** nos scripts do aplicativo. O procedimento é o seguinte:

- 1. Use CRS Edit para abrir os scripts de aplicativos específicos.
- 2. Clique com o botão direito do mouse no nó Selecionar recurso.
- 3. Clique em Propriedades na caixa pop-up, como mostrado aqui.Figura 2: Selecione Recurso

| 🗞 C:\Program Files\wfavvid\icd.aef                                                                                                    |                                                                               |
|----------------------------------------------------------------------------------------------------|-------------------------------------------------------------------------------|
| Start         Image: Start         Image: Start         I | . */<br>ompt: Welci                                                           |
| End                                                                                                    | Properties<br>Cut<br>Copy<br>Paste<br>Delete                                  |
|                                                                                                    | Expand<br>Expand C <u>h</u> ildren<br>Collapse Children<br>Expand <u>A</u> ll |

#### > Propriedades

4. Defina o valor do campo Timeout que representa o tempo, em segundos, antes do contato ser recuperado de volta na fila, como mostrado aqui. Um toque é igual a 4 segundos.Figura
3: Selecione Recurso > Tempo limite

| Select Resource        | ×                  |
|------------------------|--------------------|
| General                |                    |
| Call Contact:          | Triggering Contact |
| Resource ID:           | CSQ                |
| Contact Service Queue: | CSQ                |
| Connect:               | ⊙ Yes ⊂ No         |
| Timeout:               | 12 💌               |
|                        |                    |
| OK                     | Apply Cancel Help  |

5. Esse valor deve ser inferior ao timeout de chamada encaminhada por falta de resposta (call forward no answer) do Cisco CallManager.

## Informações Relacionadas

<u>Suporte Técnico e Documentação - Cisco Systems</u>